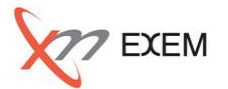

本TIPsは、以下の場面でロック発生状況の調査で活用します。

✓ ORA-60(デッドロック)が発生し、その詳細を調査する。

開発担当から遅延調査の依頼で、該当セッションがロック関連の待機イベントが発生し、ロック状況を調査する。

アプリケーションによって発生するロック状態を調べて、アプリに改善 依頼を出す。(定期点検)

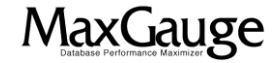

# 活用TIPs:過去ロックの発生状況を確認する(1/5)

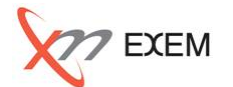

Performance Analyzerから、分析対象の「インスタンス名」、「ログの日付」を選択して開きます。 デッドロック(ORA-60)または処理遅延の発生時刻を指定し、セッション・リストを表示します。

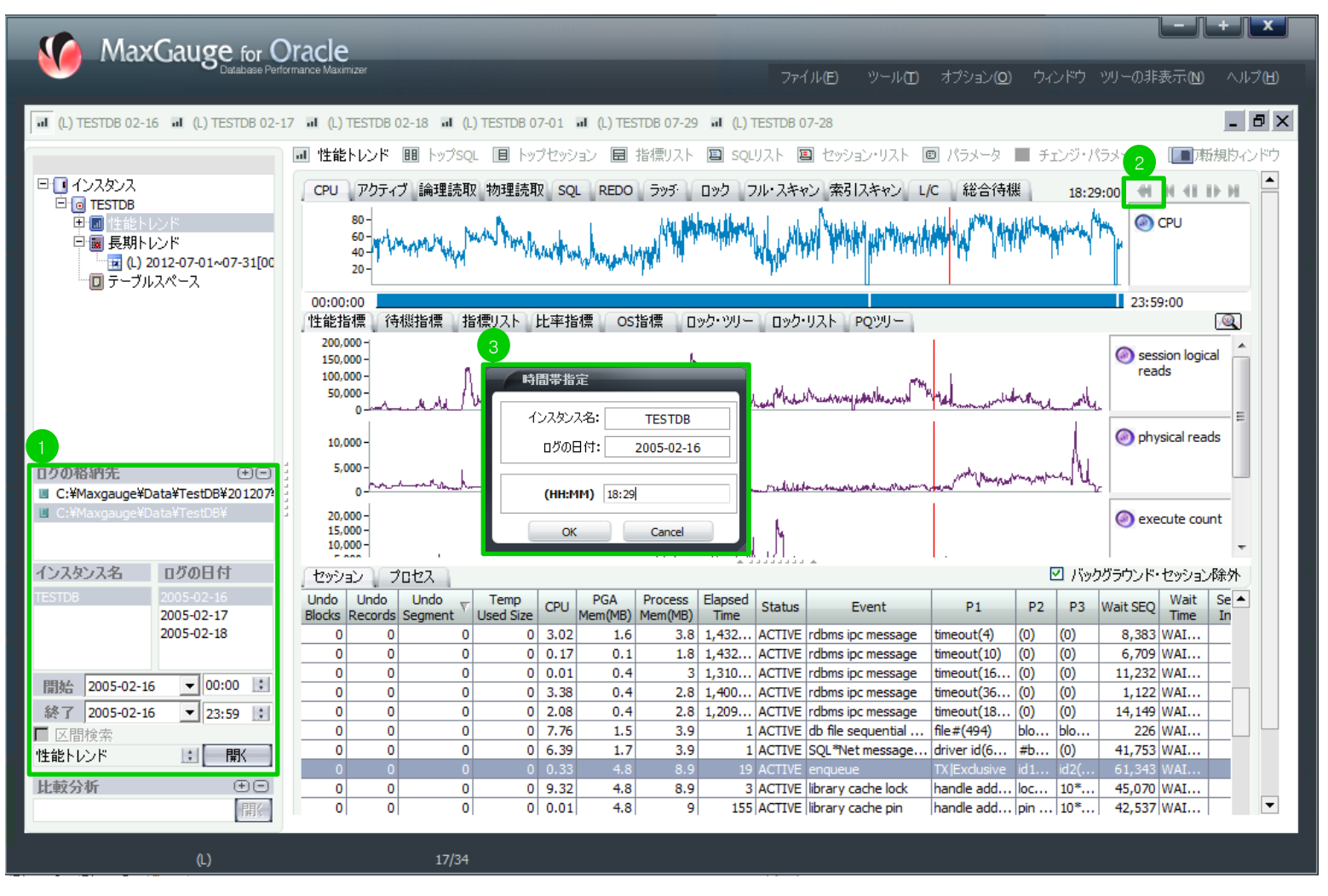

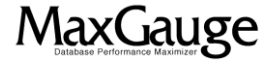

# 活用TIPs:過去ロックの発生状況を確認する(2/5)

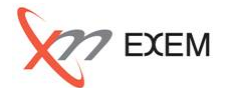

該当セッションの待機イベント「Event」を確認し、ロック関連(※1)の待機イベントが表示されたら、「ロック・ツリー」タブでロックの発生状況を確認します。

※1 enqueue、enq:TX -xxx(トランザクションロック)、enq:TM -xxx(テーブルロック)等

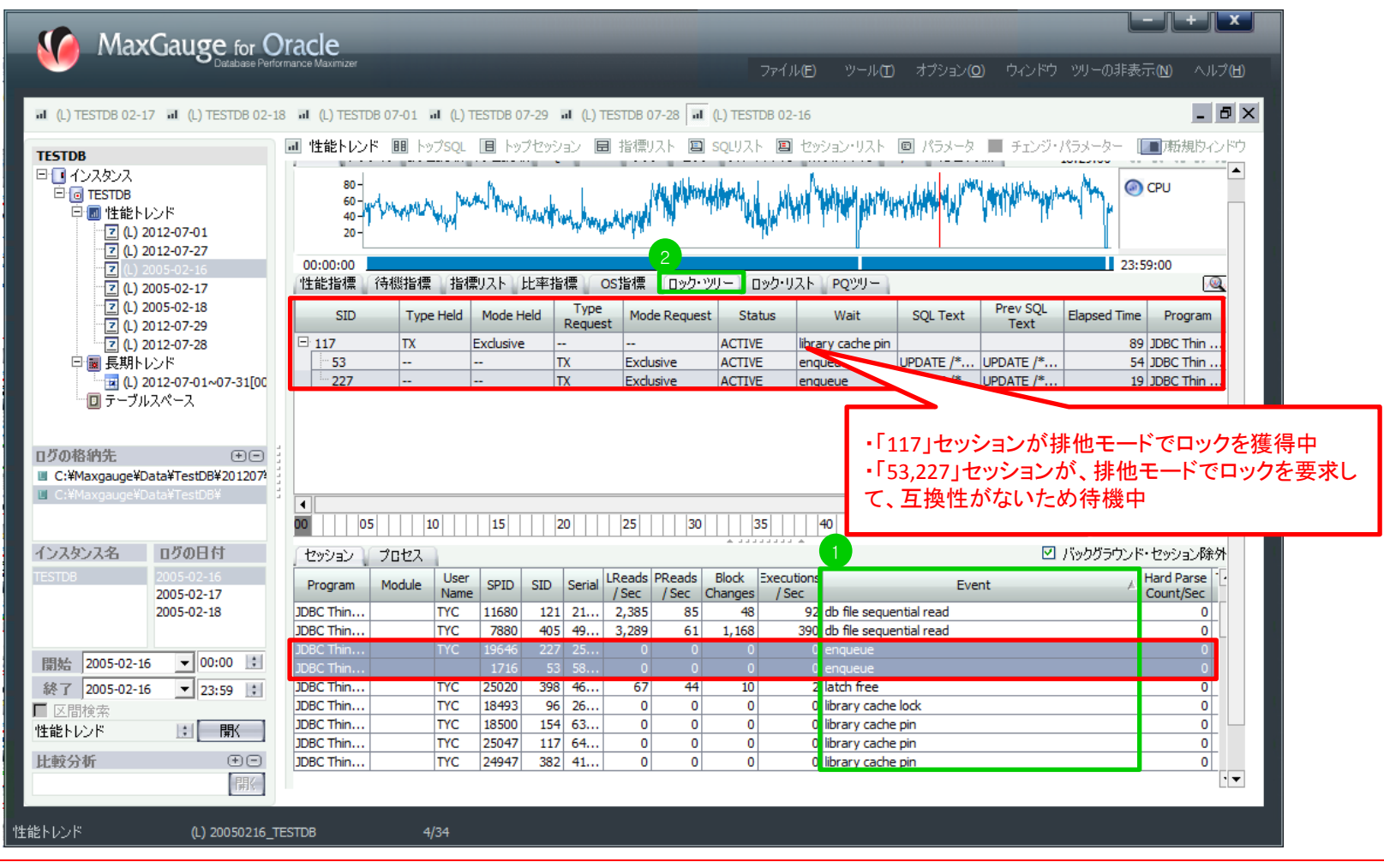

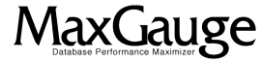

## 活用TIPs:過去ロックの発生状況を確認する(3/5)

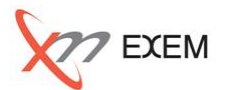

### 「ロック」タブで一日分のロック発生の推移グラフを確認します。 「ロック・リスト」タブからは、ロックの詳細情報を合わせて確認します。

| Max(             | Galloe for O             | racle              |                 |                |             |         |                |                    |            |          |         |             |                 |        |        |        |                | +    | x        |
|------------------|--------------------------|--------------------|-----------------|----------------|-------------|---------|----------------|--------------------|------------|----------|---------|-------------|-----------------|--------|--------|--------|----------------|------|----------|
|                  | Database Perfor          | mance Maxin        | nizer           |                |             |         |                |                    |            | 771      | ′ル(E)   | ツール田        | オプション( <u>O</u> | ) ウィ   | ンドウ ミ  |        | 表示( <u>N</u> ) | へルブ  | (H)      |
| (L) TESTDB 02-16 | 네 (L) TESTDB 02-17       | л (L) <sup>.</sup> | TESTDB 02       | 2-18 쿄 (L)     | ) TESTDB 01 | 7-01    | ब्र (L) TES    | STDB 07-29         | 园 (L) T    | ESTDB 0  | 7-28    |             |                 |        |        |        |                | _ E  | ×        |
|                  |                          | 司 性能               | トレンド            | 胆 トップSQ        | L 🔳 hy:     | クセッシ    | i) 日           | 指標リスト              | SQL!       | リスト 🛽    | l tyj   | ション・リスト     | パラメータ           | ■ チ:   | rンジ・パラ | ラメーター  | 厘麻             | 規りイン | ドウ       |
| 🗉 🚺 インスタンス       |                          | CPU                | アクティブ           | ) 論理読取         | 物理読取        | SOL     | REDO           | 595                | フックフ       | ル・スキャ    | シ索      | 引スキャン し     | /C 総合待          | 機      | 18:29: | 00 🗰   | N 41 1         | F H  |          |
| Ere TESTDB       | 28                       |                    |                 |                |             |         |                |                    |            |          |         |             |                 |        | 201221 | 0      | locked         |      |          |
| 日園長期トレ           | ンド                       | · ·                | 400 -           |                |             |         |                |                    |            |          |         |             |                 |        |        |        | io cite di     |      |          |
|                  | 12-07-01~07-31[00<br>パース |                    | 200 -           |                |             |         |                |                    |            |          |         |             | _               |        |        |        |                |      |          |
|                  |                          | 00:00              | :00             |                |             |         |                |                    |            |          |         |             |                 |        |        | 23:5   | 9:00           |      |          |
|                  |                          | 性能指                | 襦 待             | 態指標 指          | 標リスト」       | 北率指     | ·標 OS          | 指標 口               | ック・ツリー<br> | ロック・     | リストコ    | PQツリー       |                 | _      |        |        |                |      |          |
|                  |                          | Holder             | r SID 🔺         | Waiting S      | ID Lo       | ock Typ | e ł            | Hold Mode          | Fro        | m Time   |         | To Time     | Waited Time     |        |        |        |                |      |          |
|                  |                          |                    | 113             |                | 113         | тм      |                | SX                 | 21:        | 41:43    | 2       | 21:41:43    |                 | 1      |        |        |                |      |          |
|                  |                          |                    | 113             |                | 113         | TM      |                | SX                 | 21:        | 42:02    | 2       | 21:42:02    |                 | 1      |        |        |                |      |          |
|                  |                          |                    | 113             |                | 113         | TM      |                | SX                 | 21:        | 42:35    |         | 21:42:35    |                 | 1      |        |        |                |      |          |
|                  |                          | <u> </u>           | 117             |                | 227         |         |                | Exclusive          | 18:        | 28:07    |         | 18:30:46    | 10              | 50     |        |        |                |      |          |
| ログの格納先           | E E                      |                    | 117             |                | 117         | TM      |                | sy                 | 10;        | 47.74    |         | 42.24       | 1               | 1      |        |        |                |      |          |
| C:¥Maxgauge¥Dat  | ta¥TestDB¥201207         |                    | 117             |                | 117         | TM      |                | SX                 | 12:        | 12:04:28 |         | 12:0        |                 | 1      |        |        |                |      |          |
| C:¥Maxgauge¥Da   | ta¥TestDB¥               |                    | 118             |                | 118         | тх      |                | Exclusive          | 10:        | 04:33    |         | 10:04:33    |                 | -      |        |        |                |      |          |
|                  |                          |                    | 119             |                | 259         | ΤХ      |                | Exclusive          | 14:        | 52:43    |         |             |                 |        |        |        |                |      |          |
|                  |                          |                    | 119             |                | 78          | ΤХ      |                | Exclusive          | 14:        | 53:04    |         | _           |                 |        |        |        |                |      |          |
| インスタンス名          | ログの日付                    | セッショ               | シープロ            | コセス            |             |         |                |                    |            |          | -       | • 53,22     | 27」セッシ          | ョンフ    | が、排    | 他モ-    | ードで            | ロック  | を        |
| TESTDB           | 2005-02-16               | Undo               | Undo<br>Recorde | Undo v         | Temp        | CPU     | PGA<br>Mom(MR) | Process<br>Mom/MP) | Elapsed    | Status   |         | の要求         | して、「16          | 50,12  | 5]秒    | 待機し    | た              |      |          |
|                  | 2005-02-17               | 0                  | 0               | oeginerit<br>0 | 0320 3120   | 3.02    | 1.6            | 3.8                | 1.432      | ACTIVE   | rdbms   |             |                 |        |        |        |                |      |          |
|                  |                          | 0                  | 0               | 0              | 0           | 0.17    | 0.1            | 1.8                | 1,432      | ACTIVE   | rdbms   | ipc message | timeout(10)     | (0)    | (0)    | 6,709  | WAI            |      |          |
|                  |                          | 0                  | 0               | 0              | 0           | 0.01    | 0.4            | 3                  | 1,310      | ACTIVE   | rdbms   | ipc message | timeout(16      | . (0)  | (0)    | 11,232 | WAI            |      |          |
| 開始 2005-02-16    | ▼ 00:00 🗧                | 0                  | 0               | 0              | 0           | 3.38    | 0.4            | 2.8                | 1,400      | ACTIVE   | rdbms   | ipc message | timeout(36      | . (0)  | (0)    | 1,122  | WAI            |      |          |
| 終了 2005-02-16    | ▼ 23:59 :                | 0                  | 0               | 0              | 0           | 2.08    | 0.4            | 2.8                | 1,209      | ACTIVE   | rdbms   | ipc message | timeout(18      | . (0)  | (0)    | 14,149 | WAI            |      |          |
| ■ 区間検索           |                          | 0                  | 0               | 0              | 0           | 7.76    | 1.5            | 3.9                | 1          | ACTIVE   | db file | sequential  | file#(494)      | blo    | blo    | 226    | WAI            |      |          |
| 性能トレンド           | 計開                       | 0                  | 0               | 0              | 0           | 6.39    | 1.7            | 3.9                | 1          | ACTIVE   | SQL*N   | let message | driver id(6     | #b     | (0)    | 41,753 | WAI            | - 11 |          |
| 比較公准             |                          | 0                  | 0               | 0              | 0           | 0.33    | 4.8            | 8.9                | 19         | ACTIVE   | enque   | ue          | TX Exclusive    | id1    | 102(   | 61,343 | WAI            |      |          |
| 111年11月11日       |                          | 0                  | 0               | 0              | 0           | 9.32    | 4.8            | 8.9                | 155        |          | library | cache nin   | handle add      | . 10C  | 10*    | 45,070 | WAL            | _    | <b>_</b> |
|                  | 「神」、                     | U                  | 01              | U              | U           | 0.01    | o              | 9                  | 192        | ACTIVE   | norary  | caute pin   | manule add      | . (pin | 10     | 42,007 | WAL            |      |          |
|                  |                          |                    |                 |                |             |         |                |                    |            |          |         |             |                 |        |        |        |                |      |          |
|                  | (L)                      |                    |                 |                |             |         |                |                    |            |          |         |             |                 |        |        |        |                |      |          |

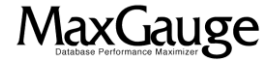

# 活用TIPs:過去ロックの発生状況を確認する(4/5)

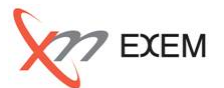

Performance Analyzerから、「ロックリスト」タブで「Waited Time」項目を逆順でソートし ー日分のロックリストで確認すべきロックの発生時刻を指定します。

| MaxGauge f                      | or Oracle             |                        |               |          |          |           |                |          |                 |            |             |                            |          |          |           | x          |
|---------------------------------|-----------------------|------------------------|---------------|----------|----------|-----------|----------------|----------|-----------------|------------|-------------|----------------------------|----------|----------|-----------|------------|
| Detab                           | ase Performance Maxir |                        |               |          |          |           |                |          | ファイル(E)         | ツール田       | オプション       | <ul><li>(0) ウイント</li></ul> | *ታ ሣሀ-   | の非表示     |           | ј <b>н</b> |
| al (L) TESTDB 02-17 al (L) TEST | B 02-18 🖬 (L)         | TESTDB 07-01           | न्त (L) TESTD | B 07-29  | al (L) 1 | TESTDB 0  | 7-28 1         | (L) TEST | DB 02-16        |            |             |                            |          |          | -         | đΧ         |
|                                 | → 性能                  | Εννή 💷 Ε               | ップSQL 🔳       | トップセッシ   | 190 E    | ■ 指標り     | zh 🗉           | SQLUAN   | - 🔳 tv          | ション・リスト    | ■ パラメー      | 🤋 🔳 ቻτン                    | ジ・パラメー   | 3        | 「新規内ィ     | パウ         |
| □ □ インスタンス                      | CPU                   | アクティブ 論語               | 興読取 物理        | 売取 so    | RE       | 0 5%      | з<br>Пv        | クリーフル・フ  | スキャン素           | 引スキャン      | L/C 総合:     | 決機                         | 00.00.0  | n #      | N 41 IF I |            |
|                                 |                       |                        |               | 1        |          |           |                |          |                 |            |             |                            | 001001   |          |           | -          |
| 日 回 住能トレンド                      |                       | 400 -                  |               |          |          |           |                |          |                 |            |             |                            |          | (e) (    | ocked     |            |
| ☑ (L) 2012-07-27                |                       | 200 -                  |               |          |          |           |                |          |                 |            | 1.1         |                            |          |          |           |            |
|                                 |                       |                        | 1             |          |          |           |                |          |                 | 1          |             |                            |          | _ [      |           |            |
| [] (L) 2005-02-17               | 00:00                 | :00<br>:20面 (水土水)(水土水) | ≣ +kd⊞u⊐l     | LL-to-tk |          | ootkia    | ) (n.s.h.      | SHL.     | -<br>           |            |             |                            |          | 23:59    | :00:      | _          |
| (L) 2005-02-18                  | T±AETE                | 19末 194%;fe4;          | 「人以来的社」       | 、 12年45  | F1栗 (    | 05/百1亮    | -099           | 99-10    | 99 <b>-</b> 975 | PQ99-      | 2           | _                          |          |          | <u></u>   | 4          |
| (L) 2012-07-28                  | Hold                  | er SID Wa              | aiting SID    | Lock Typ | be       | Hold M    | ode            | From Tir | ne              | To Time    | Waited Time | 2 7                        |          |          |           | E          |
| □ ■ 長期トレンド                      |                       | 117                    | 53            | TX       |          | Exclusi   | ive            | 18:28:0  | )7              | 18:30:46   |             | 160                        |          |          |           |            |
| ■ (L) 2012-07-01~07-3           | 1[00                  | 117                    | 227           | TX       |          | Exclusi   | ive            | 18:28:4  | 12              | 18:30:46   |             | 125                        |          |          |           |            |
|                                 |                       | 119                    | 2/4           | TX       |          | Exclusi   | ive            | 10:29:1  | 13              | 14:53:21   |             | 39                         |          |          |           |            |
|                                 |                       | 時間帯指定                  |               |          |          | None      | e              | 09:12:5  | 58 (            | 09:13:34   |             | 37                         |          |          |           |            |
| ログの格納先                          |                       | -118-12-18-75          |               |          |          | None      | e              | 09:13:0  | 00              | 09:13:34   |             | 35                         |          |          |           |            |
| C:¥Maxgauge¥Data¥TestDB¥20      | 207                   | インスタンス名                | : TES         | TDB      | ╶╢╟      | Exclusi   | ive            | 06:02:2  | 23 (            | 06:02:43   |             | 21                         |          |          |           |            |
| C:#Maxgauge#Data#TestDB#        |                       |                        | 2005.02.16    |          |          | Exclusive |                | 14:53:04 |                 | 14:53:21   |             | 18                         | 18       |          |           |            |
|                                 |                       | 190001                 | 2005          | -02-16   | ╧╝┠┼╴    | None      | e              | 14:53:0  | 0               | 14:53:15   |             | 10                         |          |          |           |            |
| インスタンス名 ログの日付                   |                       |                        | · ·           |          | ╤╋┼      | None      | e              | 06:03:0  | )8              | 06:03:22   |             | 15                         |          |          |           |            |
| TESTDB 2005-02-16               |                       | (HH:MM)                | 18:28         |          |          | Exclusi   | ive            | 06:01:0  | )7              | 06:01:20   |             | 14                         |          |          |           |            |
| 2005-02-17                      |                       | OK                     |               |          |          | Exclusi   | ive            | 06:01:0  | )7              | 06:01:20   |             | 14                         |          |          |           |            |
| 2005-02-18                      |                       | UK                     |               | ncel     |          | None      | e              | 06:03:3  | 37 0            | 06:03:50   |             | 14                         |          |          |           |            |
|                                 |                       | 298                    | 1/2           | 1X       |          | Exclusi   | . I            | 13:59:5  | 52<br>17        | 14:00:05   |             | 14                         |          |          |           |            |
| 開始 2005-02-16 ▼ 00:00           | : セッシ                 | ョン プロセス                |               |          |          |           |                |          |                 |            |             |                            | 🗹 バックグ   | ぼウンド・    | セッション除さ   | 7h         |
| 終了 2005-02-16 ▼ 23:59           | Progr                 | am Module              | User SP       |          | Serial   | LReads    | PReads         | Block    | Executions      | Hard Parse | Total Parse | Open Cursor                | Undo     | Undo     | Undo 🐰    | -          |
| ■ 区間検索                          | orado@                | ×                      | Name 121      | EQ 1     |          | /Sec      | /Sec           | Changes  | / Sec           | Count/Sec  | Count/Sec   | Current                    | Blocks R | ecords S | egment    |            |
| 性能トレンド 📑 🕅                      |                       | G                      | SYS 121       | .50 1    | 1        | 0         | 0              | 0        | 0               | 0          | 0           | 0                          | 0        | 0        | 0         |            |
| 比較分析 (+                         | oracle@               | G                      | SYS 121       | .62 3    | 1        | 0         | 0              | 0        | 0               | 0          | 0           | 0                          | 0        | 0        | 0         |            |
| Puter 27 FT                     | oracle@               | G                      | SYS 121       | .64 4    | 1        | 0         | 0              | 0        | 0               | 0          | 0           | 0                          | 0        | 0        | 0         |            |
|                                 |                       |                        | -             | -        |          |           | _              |          |                 |            |             |                            |          |          |           |            |
| 性能トレンド (L) 2005                 | 216_TESTDB            |                        | 1/2299        |          |          | ロック       | 唱羊細 <b>(</b> イ | ンターノ     |                 |            |             |                            |          |          |           |            |
|                                 |                       |                        |               |          | _        |           |                |          |                 |            |             |                            |          |          |           |            |

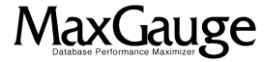

### 活用TIPs:過去ロックの発生状況を確認する(5/5)

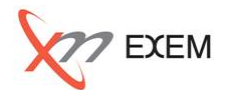

#### 該当ロックのセッション情報、ロック・ツリーを確認します。

| MaxGauge for C                                                                                                 | racle                                                                           |                       |           |       |                |              |                 |                |            |               |            |                  |              |             |
|----------------------------------------------------------------------------------------------------|---------------------------------------------------------------------------------|-----------------------|-----------|-------|----------------|--------------|-----------------|----------------|------------|---------------|------------|------------------|--------------|-------------|
| Detabase Perf                                                                                                  | rmance Maximizer                                                                |                       |           |       |                |              |                 |                | イル(E)      | ツール(工)        | オプション(Q    | <b>)</b> ウィンドウ   | ツリーの非表示      | F(N) ヘルプ(H) |
| al (L) TESTDB 02-17 al (L) TESTDB 02-1                                                                         | 8 📶 (L) TESTDB (                                                                | 07-01 <b>ब (</b> L) T | ESTDB 0   | 7-29  | а (L) т        | ESTDB 0      | 7-28 dd         | (L) TESTDB (   | 02-16      |               |            |                  |              | - 8 ×       |
| TESTDB                                                                                                    | ■ 性能トレンド                                                                        | ■ トップSQL              | E hy:     | プセッシ: |                | ■ 指標り        | izh 🔳           | SQLUAN 🛛       | 🔳 tvi      | ション・リスト       | ■ パラメータ    | 🔳 チェンジ・          | パラメーター 🛽     | ■「瓶規りィンドウ   |
| 日日 インスタンス                                                                                                    | CPU アクティブ 論理読取 物理読取 SQL REDO ラッチ ロック フル・スキャン 索引スキャン L/C 総合待機 18:28:42 에 M 🜗 M 📥 |                       |           |       |                |              |                 |                |            |               |            |                  |              |             |
| ロー回 TESTDB<br>ロー同 性能トレンド                                                                                       | (in ) locked                                                                    |                       |           |       |                |              |                 |                |            |               |            |                  | ocked        |             |
| (L) 2012-07-01                                                                                                 | 400-                                                                            |                       |           |       |                |              |                 |                |            |               |            |                  |              |             |
| ······································                                                                         | 200-                                                                            |                       |           |       |                |              |                 |                |            |               |            |                  |              |             |
| (L) 2005-02-17                                                                                                 | 00:00:00                                                                        |                       |           |       |                |              |                 |                |            |               |            |                  | 23:5         | 9:00        |
| (L) 2005-02-18                                                                                                 | 性能指標(待                                                                          | 機指標 指標                | 劇スト       | 比率指   | 標(             | OS指標         | <u> (</u> ロック・ツ | リー ロック         | ・リスト       | PQツリー         |            |                  |              |             |
| (L) 2012-07-28                                                                                                 | SID                                                                             | Type Held             | Mode H    | eld   | Type<br>Reques | at Mod       | le Request      | Status         |            | Wait          | SQL Text   | Prev SQL<br>Text | Elapsed Time | Program     |
| □ ■ 長期トレンド                                                                                                    | E <u>117</u>                                                                    | TX                    | Exclusive |       |                |              |                 | ACTIVE         | librar     | ry cache pin  |            |                  | 71           | JDBC Thin   |
| □ テーブルスペース                                                                                                    | 53                                                                              |                       |           |       | X<br>V         | Exclu        | ISive           | ACTIVE         | enqu       | Jeue          | UPDATE /*  | UPDATE /*        | 36           | JDBC Thin   |
| <ul> <li>C:¥Maxgauge¥Data¥TestDB¥201207</li> <li>C:¥Maxgauge¥Data¥TestDB¥</li> <li>イ・ハスタン・スター ログの日付</li> </ul> | 4                                                                               | 10                    | 15        | 2     | 0              | 25           | 30              | 35             | 4          | 40 45         | 5 50       | 55               | 59           | Ē           |
| TESTDB 2005-02-16                                                                                              | セッション ブ                                                                         | 10セス )                |           |       |                |              |                 |                | ***        |               |            |                  | バックグラウンド・    | セッション除外     |
| 2005-02-17<br>2005-02-18                                                                                       | Program N                                                                       | Iodule User           | SPID      | SID   | Serial         | LReads       | PReads          | Block Exe      | cutions    |               | Eve        | nt               | 4            | lard Parse  |
|                                                                                                    | JDBC Thin                                                                       | Name<br>TYC           | 26023     | 196   | 43             | / Sec<br>573 | / Sec C         | hanges /<br>15 | Sec 97     | db file seque | ntial read |                  |              | Count/Sec 0 |
| 開始 2005-02-16 ▼ 00:00 ;                                                                                        | JDBC Thin                                                                       | TYC                   | 9050      | 105   | 21             | 12,784       | 117             | 412            | 97         | db file seque | ntial read |                  |              | 0           |
| 終了 2005-02-16 ▼ 23:59 :                                                                                        | JDBC Thin                                                                       | TYC                   | 7880      | 405   | 49             | 2,876        | 62              | 1,133          | 343<br>642 | db file seque | ntial read |                  |              | 0           |
|                                                                                                    | JDBC Thin                                                                       | TYC                   | 19646     | 227   | 25             | 36,880       | 26              | 79             | 6,078      | enqueue       | ilual leau |                  |              | 0           |
| 性能トレンド 📑 開く                                                                                                    | JDBC Thin                                                                       |                       | 1716      | 53    | 58             | 0            | 0               | 0              | 0          | enqueue       |            |                  |              | 0           |
| 比較分析 🙂 🖃                                                                                                    | JDBC Thin                                                                       | TYC                   | 18500     | 154   | 63             | 0            | 0               | 0              | 0          | library cache | pin        |                  |              | 0           |
| 開全                                                                                                    | 1DBC Thin                                                                       | түс                   | 24947     | 382   | 41             | 0            | n               | n              | 0          | library cache | nin        |                  |              | <u> </u>    |
|                                                                                                    |                                                                                 |                       |           |       |                |              |                 |                |            |               |            |                  |              |             |
|                                                                                                    |                                                                                 |                       |           |       |                |              |                 |                |            |               |            |                  |              |             |

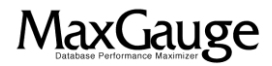

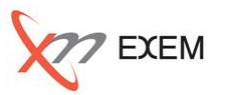

今回のTIPからは、以下の事を確認しました。

- ✓ セッション毎のロックの発生状況
- ✓ 一日分のロック発生状況
- ✓ ロックの詳細情報

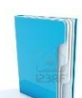

MaxGauge TIPsはこちら

http://www.ex-em.co.jp/exem\_labo/exemlabo\_maxgauge\_tips\_index.html

<お問い合わせ>

日本エクセム株式会社

TEL:03-4530-9598

e-mail : service@ex-em.co.jp

DATABASE ARTIST GROUP http://www.ex-em.co.jp

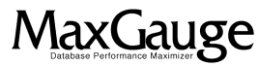